## 学生ポータル(UNIPA)での家族等指定連絡人情報の確認方法

#### <学生本人に確認を依頼してください。>

①学生アカウントにてUNIPAにログインし、トップページ上部のメニューから、

マイページ<学生情報照会 をクリックしてください。

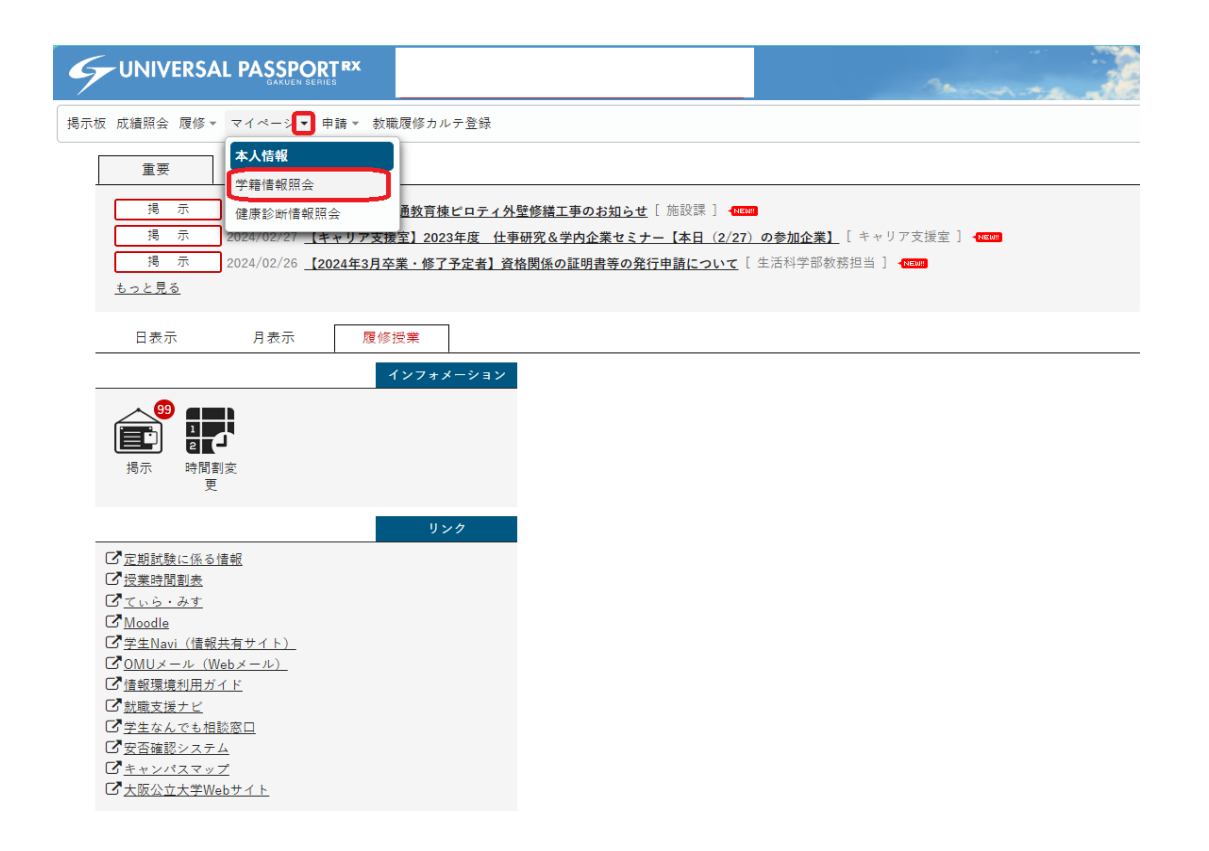

②下へスクロールして、家族等指定連絡人を開いてください。

| 掲示板 成績照会 履修▼ マイページ▼ 申請▼ 教職 | 履修カルテ登録 |
|----------------------------|---------|
| 学籍情報照会                     |         |
| ナップ語ノーナップ語パズ               |         |
|                            |         |
| ▼ 基本情報                     |         |
| 学籍番号                       |         |
| 学生氏名                       |         |
| カナ氏名                       |         |
| 英語氏名                       |         |
| 生年月日                       |         |
|                            |         |
| 野伊奋亏<br>                   |         |
| 1117/11                    |         |
| 住所2                        |         |
| <br>電話番号1                  |         |
|                            |         |
| PCメールアドレス                  |         |
| 所属学科組織                     |         |
| 学年                         |         |
| クラブサークル                    |         |
|                            |         |
| ▼ 留学生情報                    |         |
| 在留カード番号                    |         |
| 在留資格                       |         |
| 在留期限                       |         |
|                            |         |
| ▼ 家族等指定連絡人                 |         |
|                            |         |

③登録されている家族等指定連絡人の氏名、郵便番号、電話番号、携帯電話番号を確認してください。

| - | 家族等指定連絡人タブを開いて情 | 報を表示させる |
|---|-----------------|---------|
|   | 家族等指定連絡人続柄      |         |
|   | 家族等指定連絡人郵便番号    |         |
|   | 家族等指定連絡人氏名      |         |
|   | 家族等指定連絡人住所1     |         |
|   | 家族等指定連絡人住所2     |         |
|   | 家族等指定連絡人住所3     |         |
|   | 家族等指定連絡人電話番号    |         |
|   | 家族等指定連絡人携帯電話番号  |         |
|   |                 |         |
| • | 奨学生情報           |         |
| * | 减免者情報           |         |

# 学生ポータル(UNIPA)での家族等指定連絡人情報の変更登録方法

#### <学生本人に変更登録を依頼してください。>

①UNIPAにログインし、トップページ上部のメニューから、 申請<学籍情報変更申請 をクリックしてください。

|                                                                                                    | Setting favorite                                          |
|----------------------------------------------------------------------------------------------------|-----------------------------------------------------------|
| 掲示板 成績照会 履修▼ マイページ▼ 申讀▼ 教明                                                                                                 | 戴履修カルテ登録                                                  |
| 重要 期限あり<br>学籍情報変<br>学籍情報変                                                                                                  | 更申請   希望資格申請     ·更申請   希望資格登録                            |
| 揭示 2024/03/28 【情報学研究科】                                                                                                    | 2024年度前期履修登録について ※2024年度春入学生を除く [ 情報学研究科教務担当 ] (TERE      |
| 掲示 2024/03/28 【市大SIコース】                                                                                                    | (市大生対象) 2024年度前期 SIコース科目「SIGLOC」の履修登録について [基幹教育担当(杉本) ] 🗺 |
| 掲示 2024/03/27 【教職:重要なお                                                                                                    | 3知らせ】森之宮キャンパス新設による教職科目履修上の注意事項について[教職担当] <b>40000</b>     |
| <u>もっと見る</u>                                                                                                    |                                                           |
| 日表示 月表示 履修授                                                                                                    | 業                                                         |
| (1)<br>(1)<br>(1)<br>(1)<br>(1)<br>(1)<br>(1)<br>(1)<br>(1)<br>(1)                                                         |                                                           |
| リンク   ⑦ 短葉時間割表   ⑦ ていら・みす   ⑦ Moodle   ⑦ MOUメール (Webメール)   ⑦ 情報環境利用ガイド   ⑦ 就職支援ナビ   ⑦ 学生なんでも相談窓口   ⑦ 空音確認システム   『 キャンパスマップ | ~                                                         |

### ②プルダウンから「家族等指定連絡人」を選んで「表示」を押してください。 変更する項目のみ、「変更内容」に新しい情報を入力し、

変更理由を記入して、 最後に申請内容登録を押してください。

|   |                                                                                            | SY UNIPA                                                                                                    |              |
|---|--------------------------------------------------------------------------------------------|----------------------------------------------------------------------------------------------------|--------------|
|   | C C https://www.unipa.omu.ac.jp/uprx/up/bs/bsa001/Bsa00101                                 | Lxhtml                                                                                                    | ^ ☆ ৫ □ ৫ ₪  |
|   |                                                                                            | and the second second se | ¢<br>setting |
| ſ | 場元板 応通照会 履修 × マイページ × 由語 × 対職関修カルテ登録                                                       |                                                                                                    |              |
|   | ④ 征使 犯 亦 百 由 违                                                                             |                                                                                                    | 後に注意するような    |
|   |                                                                                            |                                                                                                    | 子瘤情報変更甲腈     |
|   | 水肤守旧足運用八 农小                                                                                |                                                                                                    |              |
|   | ※1:If the designated contact person such as a family memb<br>※2:住所変更の際は変更箇所だけでなく、すべて入力してくた | ber is from overseas, be sure to enter the "country name" in the address.<br>どさい。                                                                                                    |              |
|   | ●けぶ酒酒日です                                                                                   |                                                                                                    |              |
|   | 指定連絡人                                                                                      |                                                                                                    |              |
|   | 項目名                                                                                        | 現在の登録内容                                                                                                    | 変更内容         |
|   | 家族等指定連絡人続柄                                                                                 | 選択してください 🏾                                                                                                    |              |
|   | 家族等指定連絡人氏名                                                                                 |                                                                                                    |              |
|   | 家族等指定連絡人氏名(カナ)                                                                             |                                                                                                    |              |
|   | 郵便番号                                                                                       |                                                                                                    |              |
|   | 住所(都道府県市町村)※1海外は国名も<br>入力                                                                  |                                                                                                    |              |
|   | 住所(丁目、字以下)                                                                                 |                                                                                                    |              |
|   | 住所(マンション名、号室)※2                                                                            |                                                                                                    |              |
|   | 電話乗号(携帯可)                                                                                  |                                                                                                    |              |
|   |                                                                                            |                                                                                                    |              |

以上で変更登録は完了です。

大学が承認すると学生にメールが届きます。(承認には1週間程度かかる場合があります。) 学生に承認をご確認の後、家族等指定連絡人様よりアカウント申請フォーム(Logoフォーム) に必要事項を入力してください。